**User Manual** 

For

# Application for Merger/DeMerger/Amalgamation

**Broadcast Seva** 

**Ministry of Information and Broadcast** 

# Service 6- Application for Merger/DeMerger/Amalgamation

Applicant Login:

1. Existing user will login in below screen:

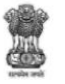

| BROADCAST SEVA                                                                                                    | Back to Broadcast Seva website                                   |
|----------------------------------------------------------------------------------------------------|------------------------------------------------------------------|
| · M                                                                                                    | eMIB Login   Raise Support Request   View Support Request status |
| All a second second sec | Existing User Log In                                             |
|                                                                                                    | User ID                                                          |
|                                                                                                    | Enter User ID                                                    |
|                                                                                                    | Password                                                         |
|                                                                                                    | Enter Password                                                   |
|                                                                                                    | Type the Code shown WZENA-                                       |
|                                                                                                    | Please enter above code                                          |
|                                                                                                    |                                                                  |
| Instructions                                                                                                    | LOG IN                                                           |

 On logging in, with credentials- left corner denotes menu where TVI services are available. For Merger/DeMerger, User will select Application for permission for Merger/De-Merger/Amalgamation:

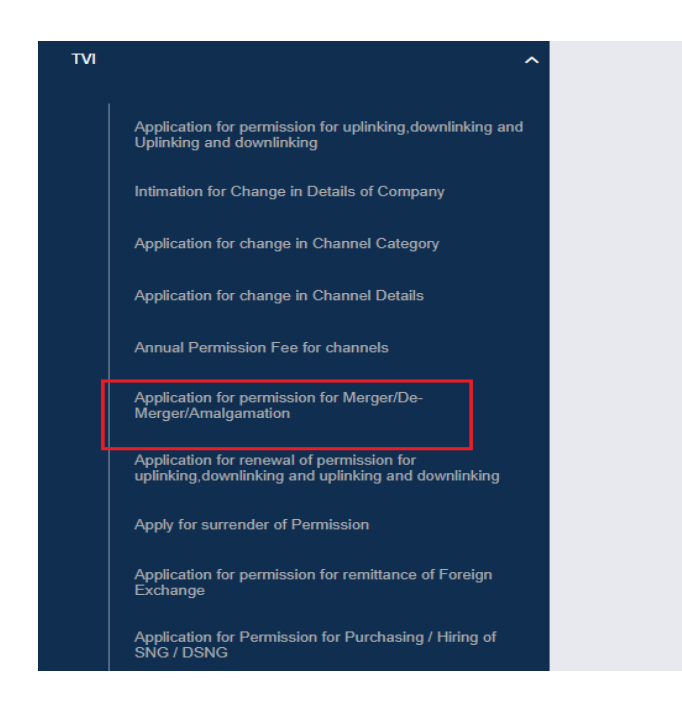

2 User Manual for Application for Merger/DeMerger/Amalgamation

| d)                                                                                                    | Applicant can start th                                                                                                    | e process to get permission for me                                                                      | rger/Demerger/Amalgamation.           |
|----------------------------------------------------------------------------------------------------|----------------------------------------------------------------------------------------------------|----------------------------------------------------------------------------------------------------|---------------------------------------|
|                                                                                                    | BROADCAST<br>SEVA<br>Mailory of Information and Broadcasting<br>contractments of prime                                                                                                    |                                                                                                    | (View Role)   View Profile   🕭 Logout |
| Services<br>s > TVI > Ap                                                                                                    | pplication for permission for Merger/De                                                                                                    | -Merger/Amalgamation                                                                                    |                                       |
| Applicatior                                                                                                    | n for permission for Merger/De-M                                                                                                    | erger/Amalgamation                                                                                      |                                       |
|                                                                                                    |                                                                                                    |                                                                                                    | Search:                               |
|                                                                                                    | Application Number                                                                                                    | Application Date     Appli     Appli                                                                    | cation Status 🔶 Action                |
|                                                                                                    |                                                                                                    | No data available in table                                                                              |                                       |
|                                                                                                    |                                                                                                    | ксэя                                                                                                    | Showing 0 to 0 of 0 entries           |
| o                                                                                                    |                                                                                                    |                                                                                                    |                                       |
| ed by Ministry of Infi<br>I Developed by Tata                                                                                                    | tomation Start partial file<br>tomation and Broadcasting. Government of India<br>a Consultancy Services Ltd. and Managed by BECIL<br>Appplicant can view th                                                                                                    | e status of his existing/applied app                                                                    | plications, which is sent to MIB.     |
| b)                                                                                                    | temation and Breadcasting, Government of India<br>tomation and Breadcasting, Government of India<br>to Consultancy Services Ltd. and Managed by BECIL<br>Applicant can view th<br>BROADCAST<br>SEVA<br>Ministry of Homatina and Bundkaring<br>tematical constructions of Paulo Casting<br>tematical constructions of Paulo Casting<br>tematical constr                                                                                                    | e status of his existing/applied app                                                                    | Dications, which is sent to MIB.      |
| b)                                                                                                    | tornation and Breadcasting. Government of India<br>a Consultancy Services Ltd and Managed by BECIL<br>Applicant can view th<br>BROADCAST<br>SEVA<br>Metery of Informational Breadcasting<br>consumers or Insus                                                                                                    | d application<br>he status of his existing/applied app                                                  | Dications, which is sent to MIB.      |
| b)<br>Start municipal by Ministry of Infin<br>b)<br>b)<br>Services<br>es > TVI > A<br>Applicatio                                                                                                    | wapplication       Start partial file         tomation and Broadcasting. Government of India       Consultancy Bervices Ltd. and Manages by BECIL         Applicant can view th         BROADCAST         SEVA         Managed by Decision for Merger/I         On for permission for Merger/De-                                                                                                    | d application<br>he status of his existing/applied app<br>De-Merger/Amalgamation<br>Merger/Amalgamation | Dications, which is sent to MIB.      |
| b)<br>b)<br>c) Winistry of Infi<br>c) Developed by Tata<br>b)<br>c)<br>c)<br>c)<br>c)<br>c)<br>c)<br>c)<br>c)<br>c)<br>c                                                                                                    | Application of premission for Merger/De-                                                                                                    | e status of his existing/applied app<br>De-Merger/Amalgamation<br>Merger/Amalgamation                   | Dications, which is sent to MIB.      |
| b)                                                                                                    | w application       Start partial flic         tornation and Breadcasting. Government of Indis       Consultancy Services Ltd. and Managed by BECIL         Application to can view th       Start partial flic         BROADCAST       Start partial mathematication         Application for permission for Merger/De-       Application Number                                                                                                    | te status of his existing/applied app<br>De-Merger/Amalgamation<br>Merger/Amalgamation                  | Dilications, which is sent to MIB.    |
| b)<br>Start hung he<br>ad by Ministry of Infin<br>b)<br>b)<br>Services<br>Services<br>Serv | Application Start partial file<br>start partial file<br>start partial | e status of his existing/applied app<br>De-Merger/Amalgamation<br>Merger/Amalgamation                   | Dications, which is sent to MIB.      |
| b)<br>State tuning the<br>ad by Ministry of Infi<br>d Developed by Tata<br>b)<br>()<br>Services<br>Sets > TV(1 > A<br>Application<br>o.                                                                                                    | termation and Breadcasting. Government of India Consultancy Services Ltd. and Managed by BECIL  Applicant can view th BROADCAST Merror Parameters  Application for permission for Merger/De- Application Number  Application Number                                                                                                    | te status of his existing/applied app<br>De-Merger/Amalgamation<br>Merger/Amalgamation                  | Dilications, which is sent to MIB.    |

c) Applicant can open partial filled save application and fill the application.

|                    | BROADCAST<br>SEVA<br>Ministry of Information and Broadcasting<br>GOVERNMENT OF INDIA |                                                                                 |                                            | (View Role)   View Profile   🙎 Logo | out |
|--------------------|--------------------------------------------------------------------------------------|---------------------------------------------------------------------------------|--------------------------------------------|-------------------------------------|-----|
| ome   Services     | A                                                                                    | -D-ManualAmalana Aira                                                           |                                            |                                     |     |
| ervices > 1 VI >   | Application for permission for merge                                                 | Morgor/Amalgamation                                                             |                                            |                                     |     |
| Applicat           | ion for permission for Merger/De                                                     | e-merger/Amalyamation                                                           |                                            |                                     |     |
| Applicat           | ion for permission for Merger/De                                                     | s-merger/Amaigamation                                                           |                                            | Search:                             |     |
| Applicat<br>S. No. | for permission for Merger/De     Application Number                                  | Application Date                                                                | Application Status                         | Search: ¢ Action                    |     |
| Applicat<br>S. No. | Application Number                                                                   | Application Date     No data available in table                                 | Application Status                         | Search: Action                      |     |
| Applicat<br>S. No. | Application Number                                                                   | Application Date     No data available in table     K                           | Application Status     Showing 0 to 0 of 0 | Search: Action                      |     |
| Applicat<br>S. No. | Application Number                                                                   | Application Date     No data available in table     K      If filed application | Application Status                         | Search: Action                      |     |

- 3. On clicking on- "Start filing new application" Button, user receives the application form for apply for Merger/DeMerger/Amalgamation:
  - Application form is divided into 9 tabs. Each tab has both mandatory and nonmandatory fields.
  - At the end of each tab there is an option for 'Save and Next'.
  - User can save and then continue filling application at a later date or time.

| Balar             | nce Sheet Year                                                                                                    | Balance Sheet of the Compa           | ny                                                                                                    | Action               |
|-------------------|----------------------------------------------------------------------------------------------------|--------------------------------------|----------------------------------------------------------------------------------------------------|----------------------|
|                   | 1.5 Chartered Accountant's certificate indicating the net worth<br>Download Proforma Download PDF<br>Choose File No File Uploaded<br>Chartered Accountant's certificate indicating the net worth<br>(Max Size 40 MB   Allowed Type:PDF   Max Files:1) | of the company :*<br>of the company* | 1.6 Profit and loss account for immediate preceding financial year signed<br>Choose File No File Uploaded<br>Profit and loss account for immediate preceding financial year signed<br>(Max Size:40 MB   Allowed Type:pdf   Max Files:1) | by CA:*              |
| Owned by Ministry | Previous                                                                                                    |                                      | * Marked<br>Save & Next                                                                                                    | fields are MANDATORY |
| 4. Sa<br>Ta<br>N  | y Tata Consultancy Bervious Ltd. and Managed by BECIL<br>ample application form:<br>ab 1: Applicant Tab<br>lote:                                                                                                    |                                      |                                                                                                    |                      |
| ser Mar           | nual for Application for Merg                                                                                                    | 4/er/DeMerger                        | Amalgamation                                                                                                    |                      |

1. User will select permission of Channel, Teleport which are going to be moved into merged Company from Field 2. Permission proposed to transfer.

2. Multiple selection is allow through Ctrl+Shift Key.

3. The selected permission of channel, Teleport will visible in Field 4.5 Permission proposed to be transferred.

| Applicant                                                                                                    | Net Worth                                          | Directors of Proposed<br>Company | Key Executives of<br>Proposed Company                                        | Promoters/owners of<br>Proposed Company                                 | SHP of Proposed<br>Company |
|----------------------------------------------------------------------------------------------------|----------------------------------------------------|----------------------------------|------------------------------------------------------------------------------|-------------------------------------------------------------------------|----------------------------|
| Authorised Contact<br>Person of Proposed<br>Company                                                                                                    | Declaration                                        | Checklist                        |                                                                              |                                                                         |                            |
| Applicant                                                                                                    |                                                    |                                  |                                                                              |                                                                         |                            |
| 1. Name of Applicant *                                                                                                    |                                                    |                                  | 2. Permission pro                                                            | posed to be transferred *                                               |                            |
| New ABC Ltd                                                                                                    |                                                    |                                  | c1                                                                           |                                                                         |                            |
|                                                                                                    |                                                    |                                  |                                                                              |                                                                         |                            |
|                                                                                                    |                                                    |                                  |                                                                              |                                                                         |                            |
| 3. Details of existing Permission I                                                                                                    | Holder Company                                     |                                  |                                                                              |                                                                         |                            |
| 3.1 Corporate Identification Number(                                                                                                    | CIN) *                                             |                                  |                                                                              |                                                                         |                            |
| U12345DL2020PLC141331                                                                                                    |                                                    |                                  |                                                                              |                                                                         |                            |
| Proposed Entity Datails                                                                                                    |                                                    |                                  |                                                                              |                                                                         |                            |
| in repetited Linky Details                                                                                                    |                                                    |                                  |                                                                              |                                                                         |                            |
| 1 Permission For *                                                                                                    |                                                    |                                  | 4.2 Name of ne                                                               | w Company Proposed *                                                    |                            |
| .1 Permission For *                                                                                                    |                                                    | ~                                | 4.2 Name of ne                                                               | w Company Proposed *                                                    |                            |
| .1 Permission For *Select Option                                                                                                    |                                                    | ~                                | 4.2 Name of ne                                                               | w Company Proposed *<br>f new Company Proposed                          |                            |
| .1 Permission For *<br>Select Option<br>.3 Corporate Identification Number(f                                                                                                    | CIN) *                                             | ~                                | 4.2 Name of ne<br>4.2 Name o<br>4.4 Date of Inco                             | w Company Proposed *<br>I new Company Proposed<br>rporation *           |                            |
| Permission For *    Select Option     Gorporate Identification Number(     4.3 Corporate Identification Nu                                                                                                    | CIN) *<br>mber(CIN)                                | ~                                | 4.2 Name of ne<br>4.2 Name o<br>4.4 Date of Inco<br>4.4 Date of              | w Company Proposed * f new Company Proposed proporation * incorporation | (                          |
| Permission For    Select Option     Orporate Identification Number(     4.3 Corporate Identification Nu                                                                                                    | CIN) *<br>mber(CIN)<br>erred *                     | ~                                | 4.2 Name of ne<br>4.2 Name o<br>4.4 Date of Inco<br>4.4 Date of              | w Company Proposed * f new Company Proposed rporation * incorporation   | [                          |
| Permission For*    Select Option     Groporate Identification Number(     4.3 Corporate Identification Num     5 Permission proposed to be transf     4.5 Permission proposed to                                                           | CIN) *<br>mber(CIN)<br>erred *<br>o be transferred | •<br>                            | 4.2 Name of ne<br>4.2 Name o<br>4.4 Date of Inco<br>4.4 Date of              | w Company Proposed * f new Company Proposed proration * Incorporation   | (                          |
| Permission For *    Select Option     Corporate Identification Number(     4.3 Corporate Identification Num     Sermission proposed to be transf     4.5 Permission proposed to                                                            | CIN) *<br>mber(CIN)<br>erred *<br>o be transferred | •<br>•                           | 4.2 Name of ne<br>4.2 Name o<br>4.4 Date of Inco<br>4.4 Date of              | w Company Proposed * f new Company Proposed rporation * incorporation   | (                          |
| Permission For *    Select Option     Corporate Identification Number(     4.3 Corporate Identification Nu     5 Permission proposed to be transf     4.5 Permission proposed to     6 Registered Address                                  | CIN) *<br>mber(CIN)<br>erred *<br>b be transferred | ~                                | 4.2 Name of ne<br>4.2 Name o<br>4.4 Date of Incc<br>4.4 Date of              | w Company Proposed * f new Company Proposed rporation * Incorporation   | (                          |
| Permission For *    Select Option     Societation Number(*     4.3 Corporate Identification Number(*     5.5 Permission proposed to be transf     4.5 Permission proposed to     Begistered Address     ine 1*                             | CIN) *<br>mber(CIN)<br>erred *<br>v be transferred | ~                                | 4.2 Name of ne<br>4.2 Name o<br>4.4 Date of Inco<br>4.4 Date of              | w Company Proposed * rnew Company Proposed rporation * incorporation    | [                          |
| 1.1 Permission For *Select Option 3.3 Corporate Identification Number(* 4.3 Corporate Identification Number(* 4.3 Corporate Identification Num 5.5 Permission proposed to be transf 4.5 Permission proposed to 6 Registered Address ine 1* | CIN) *<br>mber(CIN)<br>erred *<br>o be transferred | · · ·                            | 4.2 Name of ne<br>4.2 Name o<br>4.4 Date of Inco<br>4.4 Date of<br>b) Line 2 | w Company Proposed * f new Company Proposed rporation * incorporation   | (                          |
| 1 Permission For *Select Option 3 Corporate Identification Number( 4.3 Corporate Identification Num 5 Permission proposed to be transf 4.5 Permission proposed to 5 Registered Address ine 1*                                              | CIN) *<br>mber(CIN)<br>erred *<br>b be transferred |                                  | 4.2 Name of ne<br>4.2 Name o<br>4.4 Date of Incc<br>4.4 Date of<br>b) Line 2 | w Company Proposed * f new Company Proposed rporation * Incorporation   | (                          |
| 1.1 Permission For *Select Option 3.3 Corporate Identification Number( 4.3 Corporate Identification Num 5.5 Permission proposed to be transf 4.5 Permission proposed to be transf 6.5 Registered Address ine 1* Country*                   | CIN) *<br>mber(CIN)<br>erred *<br>9 be transferred |                                  | 4.2 Name of ne<br>4.2 Name o<br>4.4 Date of Inco<br>4.4 Date of<br>b) Line 2 | w Company Proposed * f new Company Proposed rporation * Incorporation   | (                          |

| andline Number with STD Code"                                                                                                   |                                                                                                    |
|----------------------------------------------------------------------------------------------------|----------------------------------------------------------------------------------------------------|
|                                                                                                    |                                                                                                    |
|                                                                                                    |                                                                                                    |
| 7 Document Uploads in Respect of Proposed Company                                                                               |                                                                                                    |
| . Court order in respect of amalgamation scheme                                                                                 | 2. Share holding and loan agreements                                                                                                    |
| Choose File No File Uploaded                                                                                                    | Choose File No File Uploaded                                                                                                    |
| Court order in respect of amalgamation scheme                                                                                   | Share holding and loan agreement                                                                                                    |
| (Max Size 40 MB   Allowed Type of   Max Files 1)                                                                                | (Max Size:40 MB   Allowed Tyne:ndf   Max Files:5.)                                                                                                    |
|                                                                                                    |                                                                                                    |
| RoC Certificate *                                                                                                    | 4. Memorandum/Article of Association*                                                                                                    |
|                                                                                                    |                                                                                                    |
| Choose File No File Uploaded                                                                                                    | Choose File No File Uploaded                                                                                                    |
| RoC Certificate"                                                                                                    | Memorandum/Article of Association*                                                                                                    |
| ( Max Size:40 MB   Allowed Type:pdf   Max Files:1 )                                                                             | (Max Size:40 MB   Allowed Type:pdf   Max Files:1 )                                                                                                    |
| Choose File No File Uploaded<br>FDI (Foreign Direct Investment) Approval<br>( Max Size:40 MB   Allowed Type:pdf   Max Files:1 ) | Choose File No File Uploaded<br>Affidavit Attachment*<br>(Max Size:40 MB   Allowed Type.pdf   Max Files.1 )                                             |
| The Latest due MGT-7 filled on MCA-21 Portal                                                                                    | Note: Please download proforma of affidavit. Please notarized it. After notarizing, signed it, uploa scanned copy, and also send it through speed Post. |
| Choose File No File Uploaded                                                                                                    |                                                                                                    |
| The Latest due MGT-7 filled on MCA-21 Portal                                                                                    |                                                                                                    |
| (Max Size:40 MB   Allowed Type:pdf   Max Files:1 )                                                                              |                                                                                                    |
|                                                                                                    |                                                                                                    |
|                                                                                                    |                                                                                                    |
|                                                                                                    | (* marked fields are MANDATORY to fill                                                                                                    |
|                                                                                                    |                                                                                                    |
|                                                                                                    |                                                                                                    |

## Tab 2: Net Worth Tab

| ervices                                                                                                    |                                                                                                    |                                                                                                    |                                                                                                    |              |
|----------------------------------------------------------------------------------------------------|----------------------------------------------------------------------------------------------------|----------------------------------------------------------------------------------------------------|----------------------------------------------------------------------------------------------------|--------------|
| Applicant                                                                                                    | Net Worth                                                                                                    | Directors of Proposed<br>Company                                                                        | Key Executives of Promoters/owners of SHP of Proposed<br>Proposed Company Proposed Company Company                                                                                                    | d            |
| Authorised Contact<br>Person of Proposed<br>Company                                                                                                    | Declaration                                                                                                    | Checklist                                                                                               |                                                                                                    |              |
| Net Worth Details                                                                                                    |                                                                                                    |                                                                                                    |                                                                                                    |              |
| 1.1 Last filing year : *                                                                                                    |                                                                                                    |                                                                                                    | 1.2 Net Worth as declared by you : *                                                                                                    |              |
| Select Option                                                                                                    |                                                                                                    | ~                                                                                                    | 1.2 Net Worth as declared by you :                                                                                                    |              |
| 1.3 Balance Sheet Year :                                                                                                    |                                                                                                    |                                                                                                    | 1.4 Balance Sheet of the company                                                                                                    |              |
| Select Option                                                                                                    |                                                                                                    | ~                                                                                                    | Choose File No File Uploaded<br>Balance Sheet of the company<br>(Max Size d) MB1 Allowed Type PDF I May Files: 1.)                                                                                                    |              |
|                                                                                                    |                                                                                                    |                                                                                                    | (Wax Size 40 MD [ Allowed Type, PDF ] Wax Files, I )                                                                                                    |              |
|                                                                                                    |                                                                                                    | Add                                                                                                    | Reset                                                                                                    |              |
| Balance Sheet Year                                                                                                    |                                                                                                    | Add<br>Balance Sheet of the Co                                                                          | Reset<br>mpany Action                                                                                                    |              |
| Balance Sheet Year<br>1.5 Chartered Accounta                                                                                                    | ant's certificate indicating the r                                                                                                    | Add<br>Balance Sheet of the Co<br>net worth of the company :*                                           | Reset         mpany       Action         1.6 Profit and loss account for immediate preceding financial year signed by CA :*                                                                                                    |              |
| Balance Sheet Year<br>1.5 Chartered Accounta<br>Download Proforma I                                                                                                    | ant's certificate indicating the r                                                                                                    | Add<br>Balance Sheet of the Co<br>net worth of the company :*                                           | Reset         mpany       Action         1.6 Profit and loss account for immediate preceding financial year signed by CA :*       Choose File         No File Uploaded       Profit and loss account for immediate preceding financial year signed by CA*                                                                                                    |              |
| Balance Sheet Year<br>1.5 Chartered Accounta<br>Download Proforma<br>Choose File No                                                                                    | nnt's certificate indicating the r<br>Download PDF<br>File Uploaded                                                                                                    | Add<br>Balance Sheet of the Co<br>net worth of the company :*                                           | Reset         mpany       Action         1.6 Profit and loss account for immediate preceding financial year signed by CA .*         Choose File       No File Uploaded         Profit and loss account for immediate preceding financial year signed by CA*       (Max Size 40 MB   Allowed Type; pdf   Max Files: 1 )                                                                                                    |              |
| Balance Sheet Year<br>1.5 Chartered Accounta<br>Download Proforma<br>Choose File No<br>Chartered Accounta<br>(Max Size 40 MB   /                                       | Int's certificate indicating the r<br>Download PDF<br>File Uploaded<br>Int's certificate indicating the n<br>Allowed Type:PDF   Max Files                                               | Add<br>Balance Sheet of the Co<br>net worth of the company :*<br>wel worth of the company*<br>x1)       | Reset         mpany       Action         1.6 Profit and loss account for immediate preceding financial year signed by CA .*       Choose File         No File Uploaded       Profit and loss account for immediate preceding financial year signed by CA*         (Max Size 40 MB   Allowed Type.pdf   Max Files:1 )       Action                                                                                                    |              |
| Balance Sheet Year<br>1.5 Chartered Accounta<br>Download Proforma<br>Choose File No<br>Chartered Accounta<br>(Max Size 40 MB   /                                       | Int's certificate indicating the r<br>Download PDF<br>File Uploaded<br>Int's certificate indicating the n<br>Allowed Type:PDF   Max Files                                               | Add<br>Balance Sheet of the Co<br>net worth of the company :*<br>net worth of the company*<br>::1)      | mpany       Action         1.6 Profit and loss account for immediate preceding financial year signed by CA :*         Choose File       No File Uploaded         Profit and loss account for immediate preceding financial year signed by CA*         (Max Size 40 MB   Allowed Type:pdf   Max Files:1 )                                                                                                    |              |
| Balance Sheet Year<br>1.5 Chartered Accounta<br>Download Proforma<br>Choose File No<br>Chartered Accounta<br>(Max Size 40 MB   /                                       | Int's certificate indicating the r<br>Download PDF<br>File Uploaded<br>Int's certificate indicating the n<br>Allowed Type: PDF   Max Files                                              | Add<br>Balance Sheet of the Co<br>net worth of the company :*<br>net worth of the company*<br>::1)      | mpany       Action         1.6 Profit and loss account for immediate preceding financial year signed by CA :*         Choose File       No File Uploaded         Profit and loss account for immediate preceding financial year signed by CA*         (Max Size.40 MB   Allowed Type:pdf   Max Files:1 )                                                                                                    |              |
| Balance Sheet Year<br>1.5 Chartered Accounta<br>Download Proforma<br>Choose File No<br>Chartered Accounta<br>(Max Size:40 MB   /                                       | Int's certificate indicating the r<br>Download PDF<br>File Uploaded<br>Int's certificate indicating the n<br>Allowed Type: PDF   Max Files                                              | Add<br>Balance Sheet of the Content of the company :*                                                   | rest           mpmy         Actor           c. Profit and loss account for immediate preceding financial year signed by CA*.           Close File         No File Uploadd           Profit and loss account for immediate preceding financial year signed by CA*.           (Max Size 40 MB ] Allowed Typerdf [ Max Files: 1 )                                                                                                    |              |
| Balance Sheet Year<br>1.5 Chartered Accounta<br>Download Proforma I<br>Choose File No<br>Chartered Accounta<br>(Max Size:40 MB   /                                     | Int's certificate indicating the r<br>Download PDF<br>File Uploaded<br>Int's certificate indicating the in<br>Allowed Type: PDF   Max Files<br>Previous                                 | Add<br>Balance Sheet of the Co<br>net worth of the company :*<br>het worth of the company*<br>i=1)      | rest         mpmy       Action         1.6 Profit and loss account for immediate preceding financial year signed by CA *         Choose File       No File Uploaded         Profit and loss account for immediate preceding financial year signed by CA*         (Max Size 40 MB   Allowed Type pdf   Max Files:1)    * Marked fields are Max and Marked Fields are Marked fields are Marked fields are Mar | IANDATORY to |
| Balance Sheet Year<br>1.5 Chartered Accounta<br>Download Proforma I<br>Choose File No<br>Chartered Accounta<br>(Max Size:40 MB   /                                     | Int's certificate indicating the r<br>Download PDF<br>File Uploaded<br>Int's certificate indicating the in<br>Allowed Type: PDF   Max Files<br>Previous                                 | Add Balance Sheet of the Co net worth of the company :* Het worth of the company* E1) Pear wise Balance | mpany       Action         1.6 Profit and loss account for immediate preceding financial year signed by CA.*         Choose File       No File Uploaded         Profit and loss account for immediate preceding financial year signed by CA*         (Max Size: 40 MB   Allowed Type:pdf   Max Files:1)         * Marked fields are M         Save & Next                                                                                                    | IANDATORY to |
| Balance Sheet Year<br>1.5 Chartered Accounta<br>Download Proforma I<br>Choose File No<br>Chartered Accounta<br>(Max Size 40 MB   /                                     | Int's certificate indicating the r<br>Download PDF<br>File Uploaded<br>Int's certificate indicating the n<br>Allowed Type: PDF   Max Files<br>Previous                                  | Add Balance Sheet of the Co net worth of the company :* et worth of the company* 1) ear wise Balance    | mpany       Action         1.6 Profit and loss account for immediate preceding financial year signed by CA.*         Choose Fie       No File Uploaded         Profit and loss account for immediate preceding financial year signed by CA*         (Max Size 40 MB   Allowed Type pdf   Max Files:1)         * Marked fields are M         Save & Next                                                                                                    | IANDATORY to |
| Balance Sheet Year<br>1.5 Chartered Accounta<br>Download Proforma<br>Choose File No<br>Chartered Accounta<br>(Max Size 40 MB   /<br>Add Button is u<br>Directors of pr | Int's certificate indicating the r<br>Download PDF<br>File Uploaded<br>Int's certificate indicating the n<br>Allowed Type PDF   Max Files<br>Previous<br>used to add yu                 | Add Balance Sheet of the Co                                                                             | mpm       Action         1.9 Profit and loss account for immediate preceding financial year signed by CA*         Cross Fig       No File Uploaded         Profit and loss account for immediate preceding financial year signed by CA*         (Max Size: 40 MB ] Allowed Type; pdf [ Max Files: 1 ]         * Marked fields are Max         Save A Next                                                                                                    | IANDATORY to |
| Balance Sheet Year<br>1.5 Chartered Accounta<br>Download Proforma<br>Choose File No<br>Chartered Accounta<br>(Max Size 40 MB ] /<br>Add Button is u<br>Directors of pr | ant's certificate indicating the r<br>Download PDF<br>File Uploaded<br>int's certificate indicating the n<br>Allowed Type:PDF   Max Files<br>Previous<br>used to add ye<br>roposed Comp | Add Batance Sheet of the Co                                                                             | mpm       Action         1.9 Profit and loss account for immediate preceding financial year signed by CA*         Crosse Fig       No File Uploaded         Profit and loss account for immediate preceding financial year signed by CA*         (Max Size: 40 MB J Allowed Type pdf [ Max Files: 1 )         * Marked fields are Max         Save & Next                                                                                                    | IANDATORY to |

| Services                                                 |                                        |                       |                                            |                                               |                    |
|----------------------------------------------------------|----------------------------------------|-----------------------|--------------------------------------------|-----------------------------------------------|--------------------|
| Applicant                                                | Net Worth                              | Directors of Proposed | Key Executives of                          | Promoters/owners of                           | SHP of Proposed    |
| Authorised Contact<br>Person of Proposed<br>Company      | Declaration                            | Checklist             | r roposod company                          | r roposod company                             | company            |
| Director details of Prop                                 | oosed Company                          |                       |                                            |                                               |                    |
| ter the details of Directors of 1. Name of Director of P | of Proposed Company Proposed Company * |                       | 2. Date of Birth *                         |                                               |                    |
| Sele 🗸                                                   | 1. Name                                |                       | 2. Date of Birth                           |                                               |                    |
| 3. Does He/She has any<br>○ Yes ● No                     | y Shares in the Company? *             |                       | 4. Director Identifica<br>4. Director Iden | ation Number (DIN)<br>tification Number (DIN) |                    |
| 5. Is He/She citizen of Ir<br>◉ Yes ◯ No                 | ndia? *                                |                       | 6. Date of Appointm<br>6. Date of Appo     | ient *                                        |                    |
| 7. Email ID                                              |                                        |                       |                                            | 8. Telephone Numbe                            | r/Mobile Number    |
| 7. Email ID                                              |                                        |                       |                                            | 8. Telephone Nu                               | mber/Mobile Number |
| 9. Does He/She h                                         | as a valid passport? *                 |                       |                                            | 10. PAN of the Direct                         | tor                |
| 🔿 Yes 💽 No                                               |                                        |                       |                                            | 10. PAN of the D                              | )irector           |
| 10. Valid ID Proof                                       | *                                      |                       |                                            |                                               |                    |
|                                                          | No Filo Uploaded                       |                       |                                            |                                               |                    |
| 10. Valid ID Proof                                       | *                                      |                       |                                            | 10. PAN of the D                              | Virector           |

#### 11. Residential Address

|                                                                                  |   |    | b) Line 2                                                           |  |
|----------------------------------------------------------------------------------|---|----|---------------------------------------------------------------------|--|
|                                                                                  |   |    |                                                                     |  |
| c) Country*                                                                      |   | li | d) State/UT*                                                        |  |
| India                                                                            |   | ~  | Select                                                              |  |
| e) District*                                                                     |   |    | f) City/Town/Village*                                               |  |
| Select                                                                           |   | ~  |                                                                     |  |
| g) Taluka/Tehsil                                                                 |   |    | h) PIN Code*                                                        |  |
|                                                                                  |   |    |                                                                     |  |
|                                                                                  |   |    |                                                                     |  |
| 2 Permanent Address                                                              |   |    |                                                                     |  |
| 2. Permanent Address                                                             |   |    |                                                                     |  |
| <ol> <li>Permanent Address</li> <li>a) Line 1<sup>*</sup></li> </ol>             |   |    | b) Line 2                                                           |  |
| a) Line 1*                                                                       | • |    | b) Line 2                                                           |  |
| a) Line 1*                                                                       |   | b  | b) Line 2<br>d) State/UT*                                           |  |
| a) Line 1*  c) Country* India                                                    |   |    | b) Line 2<br>d) State/UT*<br>Select                                 |  |
| a) Line 1*  c) Country*  India e) District*                                      |   |    | b) Line 2<br>d) State/UT*<br>Select<br>f) City/Town/Village*        |  |
| a) Line 1*<br>c) Country*<br>India<br>e) District*<br>Select                     |   | •  | b) Line 2<br>d) State/UT*<br>Select<br>f) City/Town/Village*        |  |
| a) Line 1*  a) Line 1*  c) Country*  India e) District*  Select g) Taluka/Tehsil |   | ~  | b) Line 2<br>d) State/UT* Select f) City/Town/Village* h) PIN Code* |  |

| roadcast Seva                                                                              |                                                                       |     |          |                                           |                  |                        |
|--------------------------------------------------------------------------------------------|-----------------------------------------------------------------------|-----|----------|-------------------------------------------|------------------|------------------------|
| c) Country*                                                                                |                                                                       |     |          | d) State/UT*                              |                  |                        |
| India                                                                                      |                                                                       |     | ~        | Select                                    |                  | ~                      |
| e) District*                                                                               |                                                                       |     |          | f) City/Town/Village*                     |                  |                        |
| Select                                                                                     |                                                                       |     | ~        |                                           |                  |                        |
| g) Taluka/Tehsil                                                                           |                                                                       |     |          | h) PIN Code*                              |                  |                        |
|                                                                                            |                                                                       |     |          |                                           |                  |                        |
| 14.1. Preventive del<br>○ Yes ● No                                                         | ention proceedings (PSA / NSA et                                      | ) • |          | 14.2 Criminal proceedings *<br>○ Yes ● No | Reset            |                        |
| irector Name                                                                               | Date of Birth                                                         | DIN | Email ID | PAN of the Director                       | Valid ID Proof   | Action                 |
|                                                                                            |                                                                       |     |          |                                           | (* marked fields | are MANDATORY to fill) |
|                                                                                            |                                                                       |     |          |                                           | ×.               | ,                      |
|                                                                                            | Previous                                                              |     |          |                                           | Save & Next      |                        |
| bsite Owned by Ministry of Information and B<br>signed and Developed by Tata Consultancy S | roadcasting, Government of India<br>ervices Ltd. and Managed by BECIL |     |          |                                           |                  |                        |

# Tab 4: Key Executives of Proposed Company Tab:

| Applicant                                                                                                    | Net Worth                                                           | Directors of Proposed<br>Company | Key Executives of<br>Proposed Company                                                                                                    | Promoters/owners of<br>Proposed Company           | SHP of Proposed<br>Company |
|----------------------------------------------------------------------------------------------------|---------------------------------------------------------------------|----------------------------------|----------------------------------------------------------------------------------------------------|---------------------------------------------------|----------------------------|
| Authorised Contact<br>Person of Proposed<br>Company                                                                                              | Declaration                                                         | Checklist                        |                                                                                                    |                                                   |                            |
|                                                                                                    |                                                                     |                                  |                                                                                                    |                                                   |                            |
| y Executives details                                                                                                    | of Proposed Compa                                                   | any                              |                                                                                                    |                                                   |                            |
| he details of Key Executi                                                                                                    | ives of Proposed Com                                                | pany                             |                                                                                                    |                                                   |                            |
|                                                                                                    |                                                                     |                                  |                                                                                                    |                                                   |                            |
| 1. Name of Executive of F                                                                                                    | Proposed Company *                                                  |                                  | 2. Date of Birth *                                                                                                    |                                                   |                            |
| 1. Name of Executive of F                                                                                                    | Proposed Company *<br>1. Name                                       |                                  | 2. Date of Birth *<br>2. Date of Birth                                                                                                    | 1                                                 |                            |
| 1. Name of Executive of F                                                                                                    | Proposed Company * 1. Name Shares in the Company? *                 |                                  | 2. Date of Birth *<br>2. Date of Birth<br>4. Designation of t                                                                                     | n<br>he Key Executive *                           |                            |
| 1. Name of Executive of F<br>Sele<br>3. Does He/She has any<br>Yes  No                                                                           | Proposed Company *<br>1. Name<br>Shares in the Company? *           |                                  | 2. Date of Birth     2. Date of Birth     4. Designation of t    Select Opt                                                                       | )<br>he Key Executive *                           |                            |
| 1. Name of Executive of FSele 3. Does He/She has any : Yes  No 5. Is He/She citizen of Inc                                                       | Proposed Company *<br>1. Name<br>Shares in the Company? *<br>iia? * |                                  | 2. Date of Birth *     2. Date of Birth     4. Designation of tl    Select Opt     6. Date of Appointr                                            | n<br>he Key Executive *<br>ion                    | *                          |
| 1. Name of Executive of F<br>Sele   3. Does He/She has any :<br>Yes  No  5. Is He/She citizen of Inc<br>Yes No                                   | Proposed Company *<br>1. Name<br>Shares in the Company? *<br>lia? * |                                  | 2. Date of Birth *     2. Date of Birth *     4. Designation of tt    Select Opti     6. Date of Appointt     6. Date of App                      | n<br>he Key Executive *<br>ion<br>ment *          |                            |
| <ol> <li>Name of Executive of F</li> <li>Sele </li> <li>3. Does He/She has any </li> <li>Yes          <ul> <li>Yes <ul></ul></li></ul></li></ol> | Proposed Company *<br>1. Name<br>Shares in the Company? *<br>lia? * |                                  | 2. Date of Birth *     2. Date of Birth *     4. Designation of tl    Select Opti     6. Date of Appointr     6. Date of App     8. Telephone Num | he Key Executive * ion ment * ber/Mobile Number * | · ·                        |

10 User Manual for Application for Merger/DeMerger/Amalgamation

| <ol><li>Does He/She has a valid passport? *</li></ol>                                                                                                    | 10. PAN of the Key Executi                                                     | ve *    |
|----------------------------------------------------------------------------------------------------|--------------------------------------------------------------------------------|---------|
| 🔿 Yes 🖲 No                                                                                                    | 10. PAN of the Key Ex                                                          | ecutive |
|                                                                                                    |                                                                                |         |
| 11. Residential Address                                                                                                    |                                                                                |         |
|                                                                                                    |                                                                                |         |
| a) Line 1*                                                                                                    | b) Line 2                                                                      |         |
|                                                                                                    |                                                                                |         |
| c) Country*                                                                                                    | d) State/UT*                                                                   |         |
| India                                                                                                    | ✓ Select                                                                       |         |
| e) District*                                                                                                    | f) City/Town/Village*                                                          |         |
| Select                                                                                                    | ~                                                                              |         |
| g) Taluka/Tehsil                                                                                                    | h) PIN Code*                                                                   |         |
|                                                                                                    |                                                                                |         |
| Same as Residential Address  12. Permanent Address                                                                                                    |                                                                                |         |
| Same as Residential Address  12. Permanent Address                                                                                                    |                                                                                |         |
| a) Line 1*                                                                                                    | b) Line 2                                                                      |         |
| a) Line 1*                                                                                                    | b) Line 2                                                                      |         |
| a) Line 1* c) Country*                                                                                                    | b) Line 2                                                                      |         |
| a) Line 1* c) Country* India                                                                                                    | b) Line 2<br>d) State/UT*<br>Select                                            |         |
| a) Line 1* c) Country* India e) District*                                                                                                    | b) Line 2<br>d) State/UT*<br>Select<br>f) City/Town/Village*                   | ,<br>,  |
| <ul> <li>Same as Residential Address</li> </ul> 12. Permanent Address <ul> <li>a) Line 1*</li> <li>c) Country*</li> <li>India</li> <li>e) District*</li> <li> Select</li> </ul>                                                                                                    | b) Line 2<br>d) State/UT*<br>Select<br>f) City/Town/Village*                   |         |
| Same as Residential Address         12. Permanent Address         a) Line 1*         c) Country*         India         e) District*         Select         g) Taluka/Tehsil                                                                                                    | b) Line 2<br>d) State/UT*<br>Select<br>f) City/Town/Village*<br>h) PIN Code*   | ,<br>   |
| Same as Residential Address         12. Permanent Address         a) Line 1*         c) Country*         India         e) District*         Select         g) Taluka/Tehsil                                                                                                    | b) Line 2<br>d) State/UT*<br>Select<br>f) City/Town/Village*<br>h) PIN Code*   | ~       |
| Same as Residential Address         12. Permanent Address         a) Line 1*         c) Country*         India         e) District*         Select         g) Taluka/Tehsil                                                                                                    | b) Line 2<br>d) State/UT*<br>c Select<br>f) City/Town/Village*<br>h) PIN Code* |         |
| Same as Residential Address  12. Permanent Address  a) Line 1*  c) Country* India e) District*  Select g) Taluka/Tehsil                                                                                                    | b) Line 2<br>d) State/UT*<br>Select<br>f) City/Town/Village*<br>h) PIN Code*   |         |
| Same as Residential Address  a) Line 1*  a) Line 1*  b) Country*  lindia b) District*  c Select b) Taluka/Tahsil  b) Taluka/Tahsil b) Taluka/Tahsil b) T | b) Line 2<br>d) State/UT*<br>c Select<br>f) City/Town/Village*<br>h) PIN Code* |         |
| Same as Residential Address  12. Permanent Address  a) Line 1*  c) Country*  India e) District*  Select g) Taluka/Tehsil  13. Official Address                                                                                                    | b) Line 2<br>d) State/UT*<br>Select<br>f) City/Town/Village*<br>h) PIN Code*   |         |

|                                                                         |    | b) Line 2                                 |
|-------------------------------------------------------------------------|----|-------------------------------------------|
| c) Country*                                                             | li | d) State/UT*                              |
| India                                                                   | ~  | Select                                    |
| e) District*                                                            |    | f) City/Town/Village*                     |
| Select                                                                  | ~  |                                           |
| g) Taluka/Tehsil                                                        |    | h) PIN Code*                              |
|                                                                         |    |                                           |
| 14.1. Preventive detention proceedings (PSA / NSA etc) *<br>○ Yes 		 No |    | 14.2 Criminal proceedings *<br>◯ Yes ● No |

- Note: 1. Add Button is used to add proposed key executive's record into table.
- 2. Reset Button is used to clear proposed key executive's record.

| Executive Name                                                                                         | Date of Birth                                                  | Designation | Email ID | PAN of the Executive | Action                              |
|----------------------------------------------------------------------------------------------------|----------------------------------------------------------------|-------------|----------|----------------------|-------------------------------------|
|                                                                                                    |                                                                |             |          |                      |                                     |
|                                                                                                    |                                                                |             |          | (* m                 | arked fields are MANDATORY to fill) |
|                                                                                                    | Previous                                                       |             |          | Save & Next          |                                     |
| Website Owned by Ministry of Information and Broad<br>Designed and Developed by Tata Consultancy Servi | dcasting, Government of India<br>ces Ltd. and Managed by BECIL |             |          |                      |                                     |

Tab 5: Promoters/Owners of Proposed Company Tab:

| Services                                                                                                    |                                |                                  |                                                                                                    |                                                                                                    |                            |
|----------------------------------------------------------------------------------------------------|--------------------------------|----------------------------------|----------------------------------------------------------------------------------------------------|----------------------------------------------------------------------------------------------------|----------------------------|
| Applicant                                                                                                    | Net Worth                      | Directors of Proposed<br>Company | Key Executives of<br>Proposed Company                                                                        | Promoters/owners of<br>Proposed Company                                                                                                    | SHP of Proposed<br>Company |
| Authorised Contact<br>Person of Proposed<br>Company                                                                                                    | Declaration                    | Checklist                        |                                                                                                    |                                                                                                    |                            |
|                                                                                                    |                                |                                  |                                                                                                    |                                                                                                    |                            |
| romoters/Owners deta                                                                                                    | ails of Proposed Co            | ompany                           |                                                                                                    |                                                                                                    |                            |
| the details of Promoters of                                                                                                    | of Proposed Company            | /                                |                                                                                                    |                                                                                                    |                            |
|                                                                                                    |                                |                                  |                                                                                                    |                                                                                                    |                            |
| 1. Type of Promoter/Own                                                                                                    | er*                            |                                  | 2. Name *                                                                                                    |                                                                                                    |                            |
| Select Option                                                                                                    |                                | ~                                | Sele 🔹                                                                                                    | 2. Name                                                                                                    |                            |
|                                                                                                    |                                |                                  |                                                                                                    |                                                                                                    |                            |
| 3 Direct Investment                                                                                                    |                                |                                  |                                                                                                    |                                                                                                    |                            |
| 3.1 Number of Shares *                                                                                                    |                                |                                  |                                                                                                    |                                                                                                    |                            |
|                                                                                                    |                                |                                  | 3.2 % of total pa                                                                                            | id up shares *                                                                                                    |                            |
| 3.1 Number of Share                                                                                                    | es                             |                                  | 3.2 % of total pa<br>3.2 % of total                                                                          | id up shares *<br>I paid up shares                                                                                                    |                            |
| 3.1 Number of Share                                                                                                    | 25                             |                                  | 3.2 % of total pa<br>3.2 % of tota                                                                           | id up shares *<br>I paid up shares                                                                                                    |                            |
| 3.1 Number of Share                                                                                                    | 25<br>                         |                                  | 3.2 % of total pa                                                                                            | id up shares *<br>I paid up shares                                                                                                    |                            |
| 3:1 Number of Share                                                                                                    | nt                             |                                  | 3.2 % of total pa                                                                                            | id up shares *<br>I paid up shares                                                                                                    |                            |
| 3.1 Number of Share<br>4 Portfolio Investme<br>4.1 Number of Shares                                                                                                    | es<br>nt                       |                                  | 3.2 % of total pr<br>3.2 % of tota<br>3.2 % of tota                                                          | id up shares *<br>I paid up shares<br>of total paid up shares *                                                                                                    |                            |
| 3.1 Number of Shares<br>4 Portfolio Investme<br>4.1 Number of Shares<br>4.1 Number of Shares                                                                                                    | nt<br>•<br>ares                |                                  | 3.2 % of total pr<br>3.2 % of tota<br>4.2 %                                                                  | id up shares *<br>I paid up shares<br>of total paid up shares *<br>% of total paid up shares                                                                                                    |                            |
| 3.1 Number of Share<br>4 Portfolio Investme<br>4.1 Number of Shares<br>4.1 Number of Shares                                                                                                    | nt<br>•<br>ares                |                                  | 3.2 % of total pr<br>3.2 % of tota<br>4.2 %<br>4.2                                                           | id up shares *<br>I paid up shares<br>of total paid up shares *<br>% of total paid up shares                                                                                                    |                            |
| 3.1 Number of Shares<br>4 Portfolio Investme<br>4.1 Number of Shares<br>4.1 Number of Shares<br>5. Date of Birth *                                                                                                    | nt<br>•<br>ares                |                                  | 3.2 % of total pr<br>3.2 % of tota<br>4.2 %<br>4.2<br>6 Citi                                                 | id up shares * I paid up shares of total paid up shares * % of total paid up shares eenship *                                                                                                    |                            |
| 3.1 Number of Shares<br>4 Portfolio Investme<br>4.1 Number of Shares<br>4.1 Number of Shares<br>5. Date of Birth *<br>5. Date                                                                                                    | es<br>nt<br>*<br>ares          |                                  | 3.2 % of total pr<br>3.2 % of tota<br>4.2 %<br>4.2<br>6 Citi                                                 | id up shares * I paid up shares of total paid up shares * % of total paid up shares eenship * ian                                                                                                    |                            |
| 3.1 Number of Share<br>4 Portfolio Investme<br>4.1 Number of Shares<br>4.1 Number of Shares<br>5. Date of Birth *<br>5. Date<br>7. Email ID                                                                                                    | es<br>nt<br>•<br>ares          |                                  | 3.2 % of total pu<br>3.2 % of tota<br>4.2 %<br>4.2 %<br>6 Citi<br>Inc<br>8. Tel                              | id up shares * I paid up shares of total paid up shares * % of total paid up shares eenship * ian aphone Number/Mobile Number                                                                                         |                            |
| 3.1 Number of Share<br>4 Portfolio Investme<br>4.1 Number of Shares<br>4.1 Number of Shares<br>5. Date of Birth *<br>5. Date<br>7. Email ID<br>7. Email ID                                                                                                    | nt<br>*<br>ares                |                                  | 3 2 % of total pr<br>3.2 % of tota<br>4.2 %<br>4.2<br>6 Citi<br>Inc<br>8. Tel<br>8.                          | id up shares * I paid up shares of total paid up shares * % of total paid up shares eenship * ian ephone Number/Mobile Number Telephone Number/Mobile Number                                                          | ber                        |
| 3.1 Number of Shares<br>4 Portfolio Investme<br>4.1 Number of Shares<br>4.1 Number of Shares<br>5. Date of Birth *<br>5. Date<br>7. Email ID<br>7. Email ID                                                                                                    | nt<br>*<br>ares                |                                  | 3.2 % of total pr<br>3.2 % of tota<br>4.2 %<br>4.2<br>6 Citi<br>Inc<br>8. Tel<br>8.                          | id up shares * I paid up shares * I paid up shares * of total paid up shares * % of total paid up shares tenship * ian ephone Number/Mobile Number Telephone Number/Mobile Number                                     | ber                        |
| 3.1 Number of Shares<br>4 Portfolio Investme<br>4.1 Number of Shares<br>4.1 Number of Shares<br>5. Date of Birth *<br>5. Date<br>7. Email ID<br>7. Email ID<br>9. Does He/She has a                                                                                                    | es nt ares valid passport? *   |                                  | 3.2 % of total pr<br>3.2 % of total<br>4.2 %<br>4.2 %<br>6 Citi<br>Inc<br>8. Tel<br>8.<br>10. P              | id up shares * I paid up shares * I paid up shares * of total paid up shares * % of total paid up shares eenship * ian ephone Number/Mobile Number Felephone Number/Mobile Num No of the Promoter *                   | ber                        |
| 3.1 Number of Shares<br>4 Portfolio Investme<br>4.1 Number of Shares<br>4.1 Number of Shares<br>5. Date of Birth *<br>5. Date of Birth *<br>5. Date<br>7. Email ID<br>7. Email ID<br>9. Does He/She has a<br>○ Yes ● No                                                                                  | es nt * ares valid passport? * |                                  | 3.2 % of total pr<br>3.2 % of total<br>4.2 %<br>4.2<br>6 Citi<br>inc<br>8. Tel<br>8.<br>10. P.<br>10         | id up shares * I paid up shares * I paid up shares of total paid up shares * % of total paid up shares cenship * ian ephone Number/Mobile Number Telephone Number/Mobile Num N of the Promoter * PAN of the Promoter  | ber                        |
| <ul> <li>3.1 Number of Shares</li> <li>4 Portfolio Investme</li> <li>4.1 Number of Shares</li> <li>4.1 Number of Shares</li> <li>5. Date of Birth *</li> <li>5. Date of Birth *</li> <li>5. Date</li> <li>7. Email ID</li> <li>7. Email ID</li> <li>9. Does He/She has a</li> <li>Yes      No</li> </ul> | es nt ares valid passport? *   |                                  | 3.2 % of total pu<br>3.2 % of total<br>4.2 %<br>4.2 %<br>4.2<br>6 Citi<br>Inc<br>8. Tel<br>8.<br>10. P<br>10 | id up shares * I paid up shares * I paid up shares * of total paid up shares * % of total paid up shares enship * ian ephone Number/Mobile Number Telephone Number/Mobile Num N of the Promoter * PAN of the Promoter | ber                        |

11. Residential Address

| c) Country*      |  |
|------------------|--|
| India            |  |
| e) District*     |  |
| Select           |  |
| a) Taluka/Tebeil |  |

| b) Line 2             |   |
|-----------------------|---|
|                       |   |
|                       |   |
| d) State/UT*          |   |
| Select                | ~ |
| f) City/Town/Village* |   |
|                       |   |
| h) PIN Code*          |   |

Same as Registered Address

12. Permanent Address

| c) Country*      |   |
|------------------|---|
| India            | , |
| e) District*     |   |
| Select           | • |
| q) Taluka/Tehsil |   |

| b) Line 2             |     |
|-----------------------|-----|
|                       |     |
|                       | li. |
| d) State/UT*          |     |
| Select                | ~   |
| f) City/Town/Village* |     |
|                       |     |
| h) PIN Code*          |     |
|                       |     |
|                       |     |

#### 13. Official Address

a) Line 1\*

#### b) Line 2

14

User Manual for Application for Merger/DeMerger/Amalgamation

| Se          | elect             | ~                                     |              |                           |                |        |
|-------------|-------------------|---------------------------------------|--------------|---------------------------|----------------|--------|
| g) Taluka   | /Tehsil           |                                       | h) PIN Code* |                           |                |        |
|             |                   |                                       |              |                           |                |        |
| of Promoter | Add Promoter Name | Date of Birth / Date of Incorporation | Email ID     | Reset PAN of the Promoter | Valid ID Proof | Action |

# Tab 6: SHP of Proposed Company Tab

| e | Services                                                                                                    |                           |                       |                                        |                                                                |                                               |   |
|---|----------------------------------------------------------------------------------------------------|---------------------------|-----------------------|----------------------------------------|----------------------------------------------------------------|-----------------------------------------------|---|
|   |                                                                                                    |                           |                       |                                        |                                                                |                                               |   |
|   |                                                                                                    |                           |                       |                                        |                                                                |                                               |   |
|   | Applicant                                                                                                    | Net Worth                 | Directors of Proposed | Key Executives of                      | Promoters/owners of                                            | SHP of Proposed                               |   |
|   |                                                                                                    |                           | Company               | Proposed Company                       | Proposed Company                                               | Company                                       | _ |
|   | Authorised Contact<br>Person of Proposed<br>Company                                                                                                    | Declaration               | Checklist             |                                        |                                                                |                                               |   |
|   |                                                                                                    |                           |                       |                                        |                                                                |                                               |   |
|   |                                                                                                    |                           |                       |                                        |                                                                |                                               |   |
|   |                                                                                                    |                           |                       |                                        |                                                                |                                               |   |
|   |                                                                                                    |                           |                       |                                        |                                                                |                                               |   |
| 1 | <ol> <li>SHP of Proposed C</li> </ol>                                                                                                    | Company                   |                       |                                        |                                                                |                                               |   |
| 1 | I. SHP of Proposed C                                                                                                    | Company                   |                       |                                        |                                                                |                                               |   |
| 1 | I. SHP of Proposed C                                                                                                    | company                   |                       |                                        |                                                                |                                               |   |
| 1 | 1. SHP of Proposed C                                                                                                    | company                   |                       | 1.2 Authorized Sh                      | re Canital of the Component                                    |                                               |   |
| 1 | SHP of Proposed C     1.1 SHP as on date *                                                                                                    | company                   |                       | 1.2. Authorised Sh                     | are Capital of the Company *                                   |                                               |   |
| 1 | SHP of Proposed C     1.1 SHP as on date *     1.1 SHP as on date                                                                                             | e                         |                       | 1.2. Authorised Sh<br>1.2. Authorised  | are Capital of the Company *<br>Share Capital of the Company   | ,                                             |   |
| 1 | SHP of Proposed C      I.1 SHP as on date *      I.1 SHP as on date                                                                                           | e                         |                       | 1.2. Authorised Sh<br>1.2. Authorised  | are Capital of the Company *<br>Share Capital of the Company   | r                                             |   |
| 1 | SHP of Proposed C     1.1 SHP as on date *         1.1 SHP as on date     1.3 Share Paid Up Cap                                                               | e<br>pital *              |                       | 1.2. Authorised Sh<br>1.2. Authorised  | are Capital of the Company *<br>Share Capital of the Company   | r                                             |   |
| 1 | SHP of Proposed C     1.1 SHP as on date *         1.1 SHP as on date     1.3 Share Paid Up Car     1.3. Share Paid Up Car                                    | e<br>pital *              |                       | 1.2. Authorised Sh<br>1.2. Authorised  | are Capital of the Company *                                   | 1                                             |   |
| 1 | SHP of Proposed C     1.1 SHP as on date *         1.1 SHP as on date         1.3 Share Paid Up Cap         1.3. Share Paid Up Cap         1.3. Share Paid Up | e<br>pital *<br>o Capital |                       | 1.2. Authorised Sh<br>1.2. Authorised  | are Capital of the Company *<br>Share Capital of the Company   | 1                                             |   |
| 1 | SHP of Proposed C     1.1 SHP as on date *         1.1 SHP as on date         1.3 Share Paid Up Cap         1.3. Share Paid Up                                | e<br>pital *              |                       | 1.2. Authorised Shi<br>1.2. Authorised | are Capital of the Company *<br>Share Capital of the Company   | 1                                             |   |
| 1 | SHP of Proposed C     1.1 SHP as on date *         1.1 SHP as on date         1.1 SHP as on date         1.3 Share Paid Up Cag         1.3. Share Paid Up     | e<br>pital *              |                       | 1.2. Authorised Shu<br>1.2. Authorised | are Capital of the Company *<br>I Share Capital of the Company | <u>,                                     </u> |   |
| 1 | SHP of Proposed C     1.1 SHP as on date *         1.1 SHP as on date *         1.1 SHP as on date     1.3. Share Paid Up Cag         1.3. Share Paid Up      | e<br>pital *<br>o Capital |                       | 1.2. Authorised Sha                    | are Capital of the Company *                                   | <u>,                                     </u> |   |

| 1. Type of Share Holder *                             |    | 2. Name of Share Holder of Proposed Company *                |
|-------------------------------------------------------|----|--------------------------------------------------------------|
| Select Option                                         | ~  | Sele 🔹 1. Name                                               |
| 3 Direct Investment                                   |    |                                                              |
| 3.1 Number of Shares *                                |    | 3.2 % of total paid up shares *                              |
| 3.1 Number of Shares                                  |    | 3.2 % of total paid up shares                                |
| 4 Portfolio Investment                                |    |                                                              |
| 4.1 Number of Shares *                                |    | 4.2 % of total paid up shares *                              |
| 4.1 Number of Shares                                  |    | 4.2 % of total paid up shares                                |
| 5. Date of Birth*                                     |    | 6 Citizenship *                                              |
| 5. Date                                               |    | Indian                                                       |
| 7. Email ID<br>9. Does He/She has a valid passport? * |    | 8. Telephone Number/Mobile Number                            |
| 9. Does He/She has a valid passport? *                |    | 10. PAN of the Share Holder *<br>10. PAN of the Share Holder |
| esidential Address                                    |    |                                                              |
| a) Line 1*                                            |    | b) Line 2                                                    |
|                                                       |    |                                                              |
|                                                       | 10 |                                                              |
| c) Country*                                           |    | d) State/UT*                                                 |
| c) Country*                                           | ~  | d) State/UT*                                                 |

| h) PIN Code"                                                | ·                                                                         |                                                                                       |
|-------------------------------------------------------------|---------------------------------------------------------------------------|---------------------------------------------------------------------------------------|
| b) Line 2<br>d) State/UT*<br>Select<br>f) City/Town/Village |                                                                           |                                                                                       |
| b) Line 2<br>d) State/UT*<br>Select<br>f) City/Town/Village |                                                                           | h                                                                                     |
| b) Line 2<br>d) State/UT*<br>Select<br>f) City/Town/Village |                                                                           |                                                                                       |
| b) Line 2<br>d) State/UT*<br>Select<br>f) City/Town/Village |                                                                           | h                                                                                     |
| b) Line 2<br>d) State/UT*<br>Select<br>f) City/Town/Village |                                                                           |                                                                                       |
| b) Line 2<br>d) State/UT*<br>Select<br>f) City/Town/Village |                                                                           | ĥ                                                                                     |
| b) Line 2<br>d) State/UT*<br>Select<br>f) City/Town/Village |                                                                           |                                                                                       |
| d) State/UT* Select f) City/Town/Village                    |                                                                           |                                                                                       |
| d) State/UT* Select f) City/Town/Village                    |                                                                           |                                                                                       |
| d) State/UT* Select f) City/Town/Village                    |                                                                           |                                                                                       |
| f) City/Town/Village                                        | •                                                                         |                                                                                       |
| f) City/Town/Village                                        | •                                                                         | ~                                                                                     |
|                                                             |                                                                           |                                                                                       |
| D) MINUT ODO.                                               |                                                                           |                                                                                       |
| II) FIN Code                                                |                                                                           |                                                                                       |
|                                                             |                                                                           |                                                                                       |
| b) Line 2                                                   |                                                                           |                                                                                       |
|                                                             |                                                                           |                                                                                       |
| d) State/UT*                                                |                                                                           |                                                                                       |
| Select                                                      | -                                                                         |                                                                                       |
| f) City/Town/Villa                                          | ge*                                                                       |                                                                                       |
| ~                                                           |                                                                           |                                                                                       |
| h) PIN Code*                                                |                                                                           |                                                                                       |
|                                                             |                                                                           |                                                                                       |
|                                                             |                                                                           |                                                                                       |
|                                                             |                                                                           |                                                                                       |
|                                                             |                                                                           |                                                                                       |
|                                                             | Reset                                                                     |                                                                                       |
|                                                             |                                                                           |                                                                                       |
| holder into table.                                          |                                                                           |                                                                                       |
|                                                             |                                                                           |                                                                                       |
|                                                             |                                                                           |                                                                                       |
|                                                             |                                                                           |                                                                                       |
|                                                             | b) Line 2<br>d) State/UT*<br>Select<br>f) City/Town/Villa<br>h) PIN Code* | b) Line 2<br>d) State/UT*<br>Select<br>f) City/Town/Village*<br>h) PIN Code*<br>Reset |

|                                  |                                                                                                    |                                                                                                |                   | Share Holding                |               |                              |  |
|----------------------------------|----------------------------------------------------------------------------------------------------|------------------------------------------------------------------------------------------------|-------------------|------------------------------|---------------|------------------------------|--|
|                                  |                                                                                                    |                                                                                                | Direct Investment |                              |               | Indirect Investment          |  |
| S.No.                            | Category of<br>Shareholders                                                                                                    | Name of Share Holder                                                                           | No. of Shares     | % of total paid up<br>Shares | No. of Shares | % of total paid up<br>Shares |  |
| 1                                | Indian Individual                                                                                                    | Name of Share Holde                                                                            | No. of Shares     | % of total paid up Sha       | No. of Shares | % of total paid up Sha       |  |
| 2                                | Indian Company                                                                                                    | Name of Share Holde                                                                            | No. of Shares     | % of total paid up Sha       | No. of Shares | % of total paid up Sha       |  |
| 3                                | Foreign Individual                                                                                                    | Name of Share Holde                                                                            | No. of Shares     | % of total paid up Sha       | No. of Shares | % of total paid up Sha       |  |
| 4                                | Foreign Company                                                                                                    | Name of Share Holde                                                                            | No. of Shares     | % of total paid up Sha       | No. of Shares | % of total paid up Sha       |  |
| 5                                | FII                                                                                                    | Name of Share Holde                                                                            | No. of Shares     | % of total paid up Sha       | No. of Shares | % of total paid up Sha       |  |
| 6                                | NRI                                                                                                    | Name of Share Holde                                                                            | No. of Shares     | % of total paid up Sha       | No. of Shares | % of total paid up Sha       |  |
| 7                                | OCB                                                                                                    | Name of Share Holde                                                                            | No. of Shares     | % of total paid up Sha       | No. of Shares | % of total paid up Sha       |  |
| 8                                | PIO                                                                                                    | Name of Share Holde                                                                            | No. of Shares     | % of total paid up Sha       | No. of Shares | % of total paid up Sha       |  |
| elf decl<br>Self decla<br>Self d | claration(Annexure /<br>aration(Annexure A & Annexure<br>see File No File Uploaded<br>leclaration(Annexure A & Anne<br>Size 40 MB I Allowed Type of Dire | A & Annexure B of MH/<br>e B of MHA Proforma)<br>xure B of MHA Proforma)*<br>f   Max Files 5 ) | A Proforma)       | Download Proforma Dow        | nload PDF     |                              |  |

User will download the Annexures by click on button " Download PDF" and will follow the instructions, mention on screen.

| Broadcast Seva                                                                                                    |                                         |
|----------------------------------------------------------------------------------------------------|-----------------------------------------|
|                                                                                                    | (* marked fields are MANDATORY to fill) |
| Previous                                                                                                    | Save & Next                             |
| Website Owned by Ministry of Information and Broadcasting, Government of India<br>Designed and Developed by Tata Consultancy Services Ltd. and Managed by BECIL |                                         |

## Tab 7: Authorised Contact Person

| Applicant                                           | Net Worth                                             | Directors of Proposed<br>Company    | Key Executives of<br>Proposed Company | Promoters/owners of<br>Proposed Company     | SHP of Proposed<br>Company                                     |
|-----------------------------------------------------|-------------------------------------------------------|-------------------------------------|---------------------------------------|---------------------------------------------|----------------------------------------------------------------|
| Authorised Contact<br>Person of Proposed<br>Company | Declaration                                           | Checklist                           |                                       |                                             |                                                                |
|                                                     |                                                       |                                     |                                       |                                             |                                                                |
| Authorised Contact                                  | Person of Propose                                     | d Company                           |                                       |                                             |                                                                |
|                                                     |                                                       |                                     |                                       |                                             |                                                                |
| 1.1 Name of the Authorised S                        | ignatory *                                            |                                     |                                       |                                             |                                                                |
| Mr 🗸                                                | Anshul                                                |                                     |                                       |                                             |                                                                |
| 1.2. Designation of the Authori                     | sed Signatory *                                       |                                     |                                       |                                             |                                                                |
| Officer                                             |                                                       |                                     |                                       |                                             |                                                                |
| 1.3. Email ID *                                     |                                                       |                                     |                                       |                                             |                                                                |
| anshul@gmail.com                                    |                                                       |                                     |                                       |                                             |                                                                |
| 1.4. Mobile Number/Telephone                        | Number *                                              |                                     |                                       |                                             |                                                                |
|                                                     |                                                       |                                     | ~                                     |                                             |                                                                |
| 22                                                  | 43453453                                              |                                     | ]                                     |                                             |                                                                |
| 22                                                  | 43453453                                              | Add                                 | Reset                                 |                                             |                                                                |
| 22                                                  | 43453453                                              | Add                                 | Reset                                 |                                             |                                                                |
| 22                                                  | 43453453                                              | Add                                 | Reset                                 |                                             |                                                                |
| 22<br>Name<br>Mr Anshul                             | 43453453<br>Designation<br>Officer                    | Add<br>Email Id<br>anshul@amail.com | Reset                                 | one Number<br>43453453                      | Action<br>View / Edit / Delete                                 |
| 22           Name           Mr         Anshul       | 43453453<br>Designation<br>Officer                    | Add Email Id anshul@gmail.com       | Reset                                 | one Number<br>43453453                      | Action<br>View / Edit / Delete                                 |
| 22<br>K Name<br>Mr Anshul                           | 43453453<br>Designation<br>Officer                    | Add Email Id anshul@gmail.com       | Reset<br>STD Ph<br>22                 | one Number<br>43453453                      | Action<br>View / Edit / Delete                                 |
| 22<br>Mr Anshul                                     | 43453453<br>Designation<br>Officer                    | Add<br>Email Id<br>anshul@gmail.com | Reset<br>STD Ph<br>22                 | one Number<br>43453453                      | Action<br>View / Edit / Delete                                 |
| 22<br>Mr Anshul                                     | 43453453<br>Designation<br>Officer                    | Add Email Id anshul@gmail.com       | Reset Ph<br>22                        | one Number<br>43453453                      | Action<br>View / Edit / Delete                                 |
| 22<br>K Name<br>Mr Anshul                           | 43453453<br>Designation<br>Officer                    | Add<br>Email Id<br>anshul@gmail.com | Reset Ph<br>22                        | one Number<br>43453453<br>(*                | Action<br>View / Edit / Delete<br>* marked fields are MANDATOR |
| 22<br>Mr Anshul                                     | 43453453<br>Designation<br>Officer                    | Add Email Id anshul@gmail.com       | Reset                                 | one Number<br>43453453<br>(*<br>Save & Next | Action<br>View / Edit / Delete                                 |
| 22<br>Mr Anshul                                     | 43453453<br>Designation<br>Officer                    | Add Email Id anshul@gmail.com       | Reset Ph<br>22                        | one Number<br>43453453<br>(*<br>Save & Next | Action<br>View / Edit / Delete                                 |
| 22<br>x Name<br>Mr Anshul<br>C Declaration          | 43453453<br>Designation<br>Officer<br>Previous<br>Fab | Add<br>Email Id<br>anshul@gmail.com | Reset                                 | one Number<br>43453453<br>(*<br>Save & Next | Action<br>View / Edit / Delete                                 |
| 22<br>Mr Anshul                                     | 43453453<br>Designation<br>Officer<br>Previous        | Add Email Id anshul@gmail.com       | Reset                                 | one Number<br>43453453<br>(*<br>Save & Next | Action<br>View / Edit / Delete                                 |
| 22<br>x Name<br>Mr Anshul<br>C Declaration          | 43453453<br>Designation<br>Officer<br>Previous        | Add<br>Email Id<br>anshul@gmail.com | Reset                                 | one Number<br>43453453<br>(*<br>Save & Next | Action<br>View / Edit / Delete                                 |

| Services                                            |                                |                                  |                                       |                                         |                            |
|-----------------------------------------------------|--------------------------------|----------------------------------|---------------------------------------|-----------------------------------------|----------------------------|
| Applicant                                           | Net Worth                      | Directors of Proposed<br>Company | Key Executives of<br>Proposed Company | Promoters/owners of<br>Proposed Company | SHP of Proposed<br>Company |
| Authorised Contact<br>Person of Proposed<br>Company | Declaration                    | Checklist                        |                                       |                                         |                            |
|                                                     |                                |                                  |                                       |                                         |                            |
| Declaration                                         | formation given is true to the | best of my knowledge.            |                                       |                                         |                            |

#### Tab 9: Checklist Tab

| Applicant                                                                                                    | Net Worth                                                                                                    | Directors of Proposed<br>Company                                                              | Key Executives of<br>Proposed Company | Promoters/owners of<br>Proposed Company | SHP of Proposed<br>Company       |
|----------------------------------------------------------------------------------------------------|----------------------------------------------------------------------------------------------------|-----------------------------------------------------------------------------------------------|---------------------------------------|-----------------------------------------|----------------------------------|
| Authorised Contact<br>Person of Proposed<br>Company                                                                                                    | Declaration                                                                                                    | Checklist                                                                                     |                                       |                                         |                                  |
|                                                                                                    |                                                                                                    |                                                                                               |                                       |                                         |                                  |
|                                                                                                    |                                                                                                    |                                                                                               |                                       |                                         |                                  |
| 1. Application related D                                                                                                    | ocuments                                                                                                    |                                                                                               |                                       |                                         |                                  |
|                                                                                                    |                                                                                                    |                                                                                               |                                       |                                         |                                  |
|                                                                                                    |                                                                                                    |                                                                                               |                                       |                                         |                                  |
|                                                                                                    |                                                                                                    |                                                                                               |                                       |                                         |                                  |
| Note: Kindly check & submit                                                                                                    | all the following docume                                                                                                    | nts in hard copy (so as to reach                                                              | the Ministry within 10 days)To        | Under Secretary Tv(I) Section           | nRoom No. 651M/o Information &   |
|                                                                                                    |                                                                                                    |                                                                                               |                                       | ,                                       |                                  |
| BroadcastingShastri Bhawar                                                                                                    | n, Dr Rajendra Prasad Roa                                                                                                    | ad,New Delhi - 110001                                                                         |                                       | ,,,,,                                   |                                  |
| BroadcastingShastri Bhawar                                                                                                    | n, Dr Rajendra Prasad Roa<br>of the online application. *                                                                                                    | ad,New Delhi - 110001                                                                         |                                       | ,,,,,                                   |                                  |
| BroadcastingShastri Bhawar<br>1. Acknowledgement print out<br>2. Prescribed Affidavits in the r                                                                                                    | n, Dr Rajendra Prasad Roa<br>of the online application. *<br>name of proposed TV channel                                                                                                    | ad,New Delhi - 110001<br>(s). *                                                               |                                       | , , , , , , , , , , , , , , , , , , , , |                                  |
| Broadcasting Shastri Bhawar<br>1. Acknowledgement print out<br>2. Prescribed Affidavits in the r<br>3. Memorandum of Article of A                                                                                                    | n, Dr Rajendra Prasad Roa<br>of the online application. *<br>name of proposed TV channel<br>ssociation. *                                                                                                    | ad,New Delhi - 110001<br>(s). *                                                               | ,                                     | , , , , , , , , , , , , , , , , , , , , |                                  |
| BroadcastingShastri Bhawar<br>1. Acknowledgement print out<br>2. Prescribed Affidavits in the r<br>3. Memorandum of Article of A<br>4. Details of company & its dir                                                                                                    | n, Dr Rajendra Prasad Ro:<br>of the online application. *<br>name of proposed TV channel<br>ssociation. *                                                                                                    | ad,New Delhi - 110001<br>(s).*                                                                |                                       |                                         |                                  |
| BroadcastingShastri Bhawar<br>1. Acknowledgement print out<br>2. Prescribed Affidavits in the r<br>3. Memorandum of Article of A<br>4. Details of company & its dire                                                                                                    | n, Dr Rajendra Prasad Ros<br>of the online application. *<br>name of proposed TV channel<br>ssociation. *<br>ectors in the prescribed format                                                                                  | ad,New Delhi - 110001<br>(s). *<br>t for security clearance from MHA. *                       |                                       |                                         |                                  |
| BroadcastingShastri Bhawar<br>1. Acknowledgement print out<br>2. Prescribed Affidavits in the r<br>3. Memorandum of Article of A<br>4. Details of company & its dire<br>5. Balance Sheet of the company                                                                                                    | n, Dr Rajendra Prasad Ros<br>of the online application. *<br>name of proposed TV channel<br>ssociation. *<br>ectors in the prescribed format<br>any for the last 03 years. *                                                  | ad,New Delhi - 110001<br>(s). *<br>t for security clearance from MHA. *                       |                                       |                                         |                                  |
| BroadcastingShastri Bhawar<br>1. Acknowledgement print out<br>2. Prescribed Affidavits in the r<br>3. Memorandum of Article of A<br>4. Details of company & its dirr<br>5. Balance Sheet of the compa<br>6. Chartered Accountant's cert                                                                                                    | n, Dr Rajendra Prasad Ro:<br>of the online application. *<br>name of proposed TV channel<br>ssociation. *<br>actors in the prescribed format<br>any for the last 03 years. *<br>ificate indicating the net worth              | ad, New Delhi - 110001<br>(s). *<br>t for security clearance from MHA. *<br>of the company. * |                                       |                                         |                                  |
| Broadcasting Shastr Bhawar<br>1. Acknowledgement print out<br>2. Prescribed Affidavits in the r<br>3. Memorandum of Article of A<br>4. Details of company & its dire<br>5. Balance Sheet of the compa<br>6. Chartered Accountant's cert                                                                                                    | n, Dr Rajendra Prasad Roa<br>of the online application. *<br>name of proposed TV channel<br>ssociation. *<br>actors in the prescribed format<br>any for the last 03 years. *<br>ificate indicating the net worth              | (s). *<br>(for security clearance from MHA. *<br>of the company. *                            |                                       |                                         |                                  |
| BroadcastingShastrl Bhawar<br>1. Acknowledgement print out<br>2. Prescribed Affidavits in the r<br>3. Memorandum of Article of A<br>4. Details of company & its dirr<br>5. Balance Sheet of the compa<br>6. Chartered Accountant's cert                                                                                                    | n, Dr Rajendra Prasad Roa<br>of the online application. *<br>name of proposed TV channel<br>ssociation. *<br>ectors in the prescribed format<br>any for the last 03 years. *<br>ificate indicating the net worth              | d, New Delhi - 110001<br>(s). *<br>: for security clearance from MHA. *<br>of the company. *  |                                       |                                         | (* marked fields are MANDATORY ( |
| BroadcastingShastrl Bhawar<br>1. Acknowledgement print out<br>2. Prescribed Affidavits in the r<br>3. Memorandum of Article of A<br>4. Details of company & its dirr<br>5. Balance Sheet of the compa<br>6. Chartered Accountant's cert                                                                                                    | n, Dr Rajendra Prasad Roa<br>of the online application. *<br>name of proposed TV channel<br>ssociation. *<br>actors in the prescribed format<br>any for the last 03 years. *<br>ificate indicating the net worth              | d, New Delhi - 110001<br>(s). *<br>t for security clearance from MHA. *<br>of the company. *  |                                       |                                         | (* marked fields are MANDATORY t |
| BroadcastingShastrl Bhawar<br>1. Acknowledgement print out<br>2. Prescribed Affidavits in the r<br>3. Memorandum of Article of A<br>4. Details of company & its dirr<br>5. Balance Sheet of the compa<br>6. Chartered Accountant's cert                                                                                                    | n, Dr Rajendra Prasad Roa<br>of the online application. *<br>name of proposed TV channel<br>ssociation. *<br>ectors in the prescribed format<br>any for the last 03 years. *<br>ifficate indicating the net worth             | (s). *<br>(s) *<br>t for security clearance from MHA. *<br>of the company. *                  |                                       |                                         | (* marked fields are MANDATORY 1 |
| BroadcastingShastrl Bhawar<br>D. Acknowledgement print out<br>2. Prescribed Affidavits in the r<br>3. Memorandum of Article of A<br>4. Details of company & its dir<br>5. Balance Sheet of the compa<br>6. Chartered Accountant's cert                                                                                                    | n, Dr Rajendra Prasad Roa<br>of the online application. *<br>name of proposed TV channel<br>ssociation. *<br>ectors in the prescribed format<br>any for the last 03 years. *<br>ifficate indicating the net worth<br>Previous | (s). *<br>(s). *<br>I for security clearance from MHA. *<br>of the company. *                 | Submit                                | Save as Draft                           | (* marked fields are MANDATORY f |
| BroadcastingShastrl Bhawar<br>1. Acknowledgement print out<br>2. Prescribed Affidavits in the r<br>3. Memorandum of Article of A<br>4. Details of company & its dir<br>5. Balance Sheet of the compa<br>6. Chartered Accountant's cert                                                                                                    | n, Dr Rajendra Prasad Roa<br>of the online application. *<br>name of proposed TV channel<br>ssociation. *<br>ectors in the prescribed format<br>any for the last 03 years. *<br>ifficate indicating the net worth<br>Previous | (s). *<br>(s). *<br>It for security clearance from MHA. *<br>of the company. *                | Submit                                | Save as Draft                           | (* marked fields are MANDATORY f |
| BroadcastingShastrl Bhawar<br>Described Affidavits in the r<br>Described Affidavits in the r<br>Described Affidavits in the r<br>Described Affidavits in the r<br>Described Affidavits in the r<br>Described Affidavits of company & its direction<br>Described Affidavits of the compa-<br>Described Affidavits of Information and Broadcastion | n, Dr Rajendra Prasad Roa<br>of the online application. *<br>name of proposed TV channel<br>ssociation. *<br>ectors in the prescribed format<br>any for the last 03 years. *<br>ificate indicating the net worth<br>Previous  | (s). *<br>(s) *<br>I for security clearance from MHA. *<br>of the company. *<br>Preview       | Submit                                | Save as Draft                           | (* marked fields are MANDATORY t |

By click on Preview Button, User can see Print Preview of Application form and take print for the same.

By click on Submit Button, Application will submit to MIB.